## HOW TO ADD A PROJECT ON OPENTHINGS

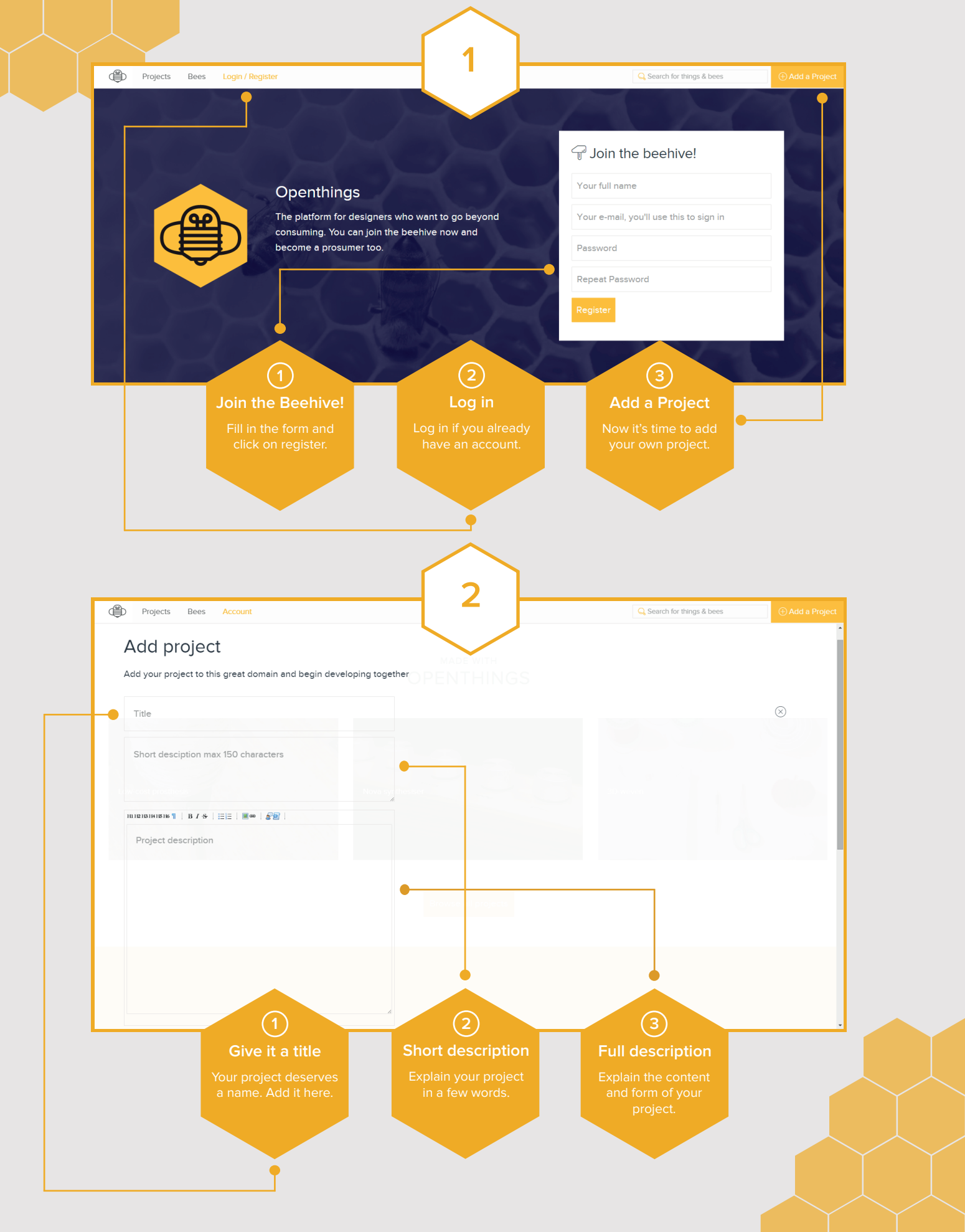

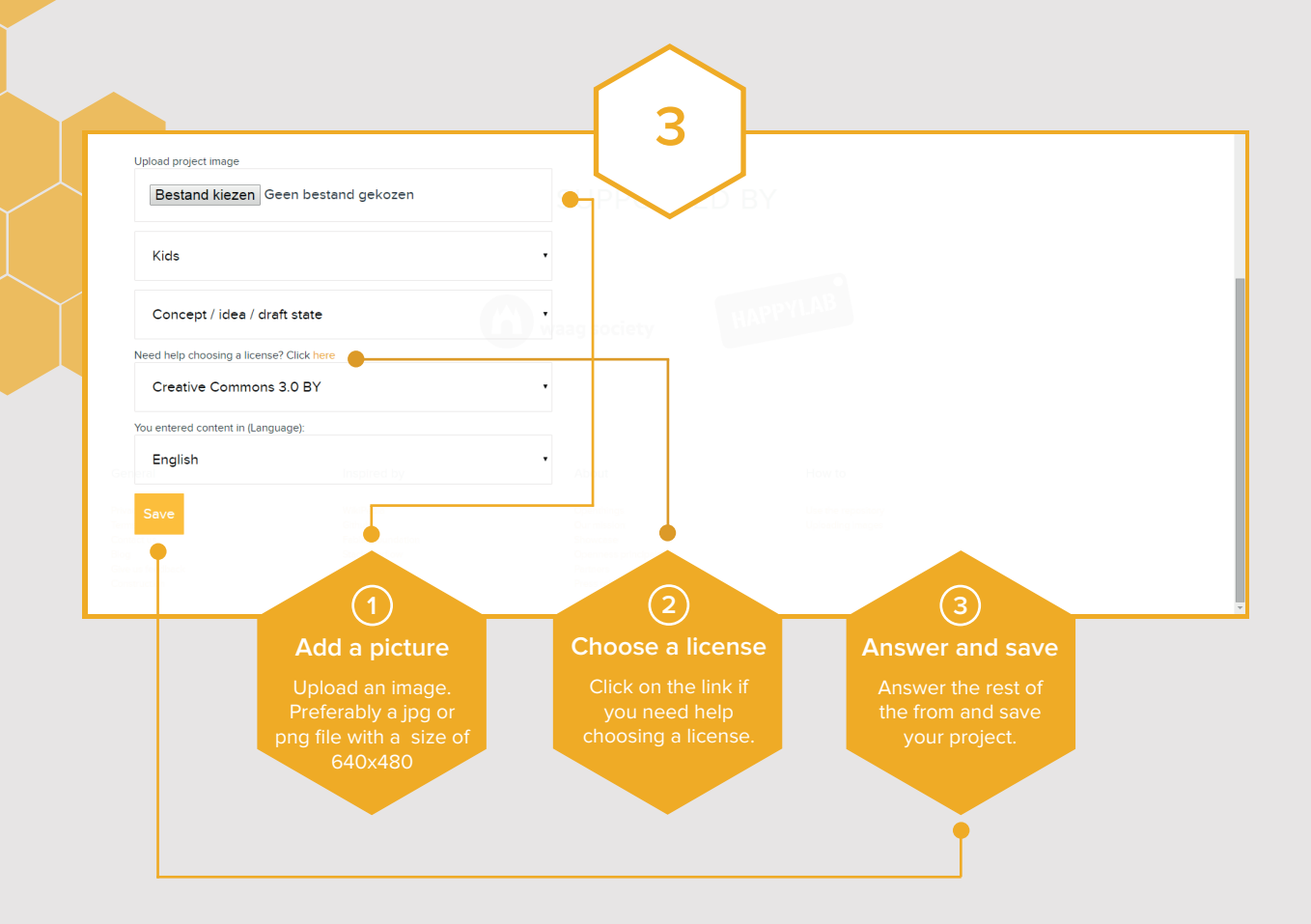

## EDIT TO ENRICH

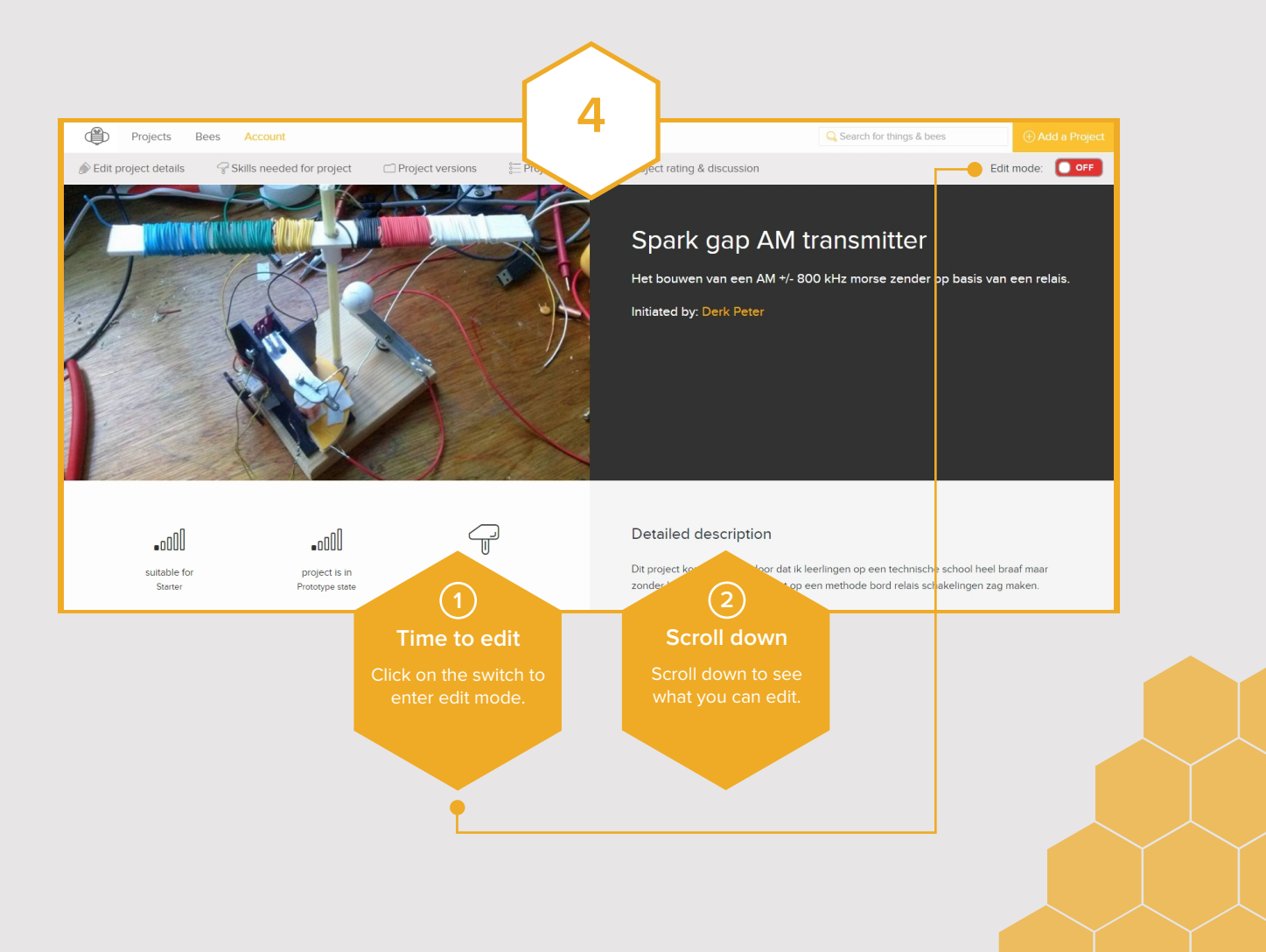

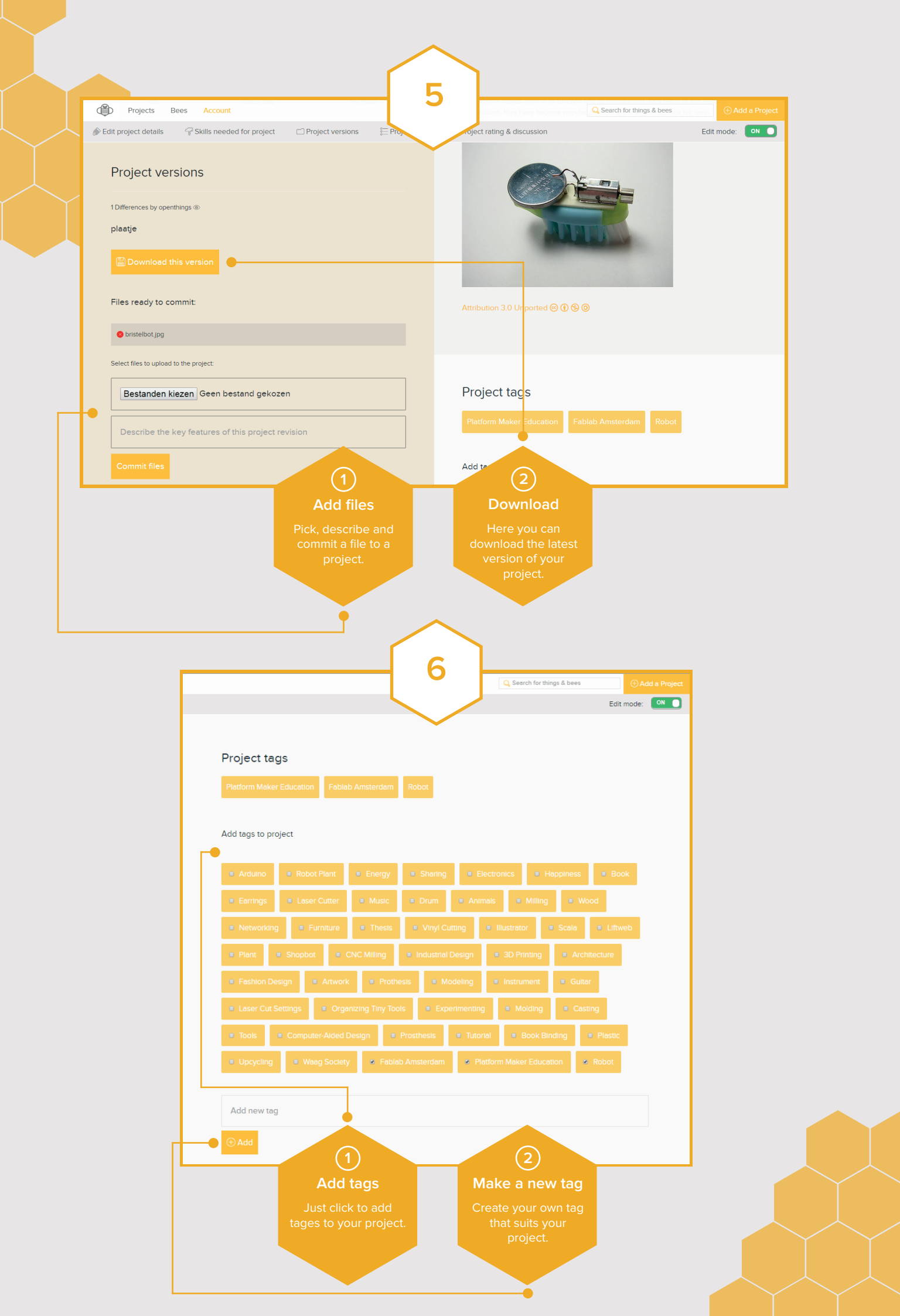

|   |                                                            | ,                                             |  |
|---|------------------------------------------------------------|-----------------------------------------------|--|
|   | ■ Programming                                              |                                               |  |
|   | ■3D Printing                                               |                                               |  |
|   | ■Vector drawing                                            |                                               |  |
|   | Electrical engineer                                        |                                               |  |
| - | Hardware developer                                         |                                               |  |
|   | ■3D Modeling                                               |                                               |  |
|   | ■ Illustrator                                              |                                               |  |
|   | ■book binding                                              |                                               |  |
|   | Wood connections expert                                    |                                               |  |
|   | Experience with prosthetics                                |                                               |  |
|   | Custom PCB making                                          |                                               |  |
|   |                                                            |                                               |  |
|   | Add new skill                                              |                                               |  |
|   | P Add                                                      | 2                                             |  |
|   | Skills needed                                              | Add a new skill                               |  |
|   | Select a skill that you<br>need to finish your<br>project. | Create a new skill<br>and add it to the list. |  |
|   |                                                            |                                               |  |

## FIND PROJECTS AND BEES

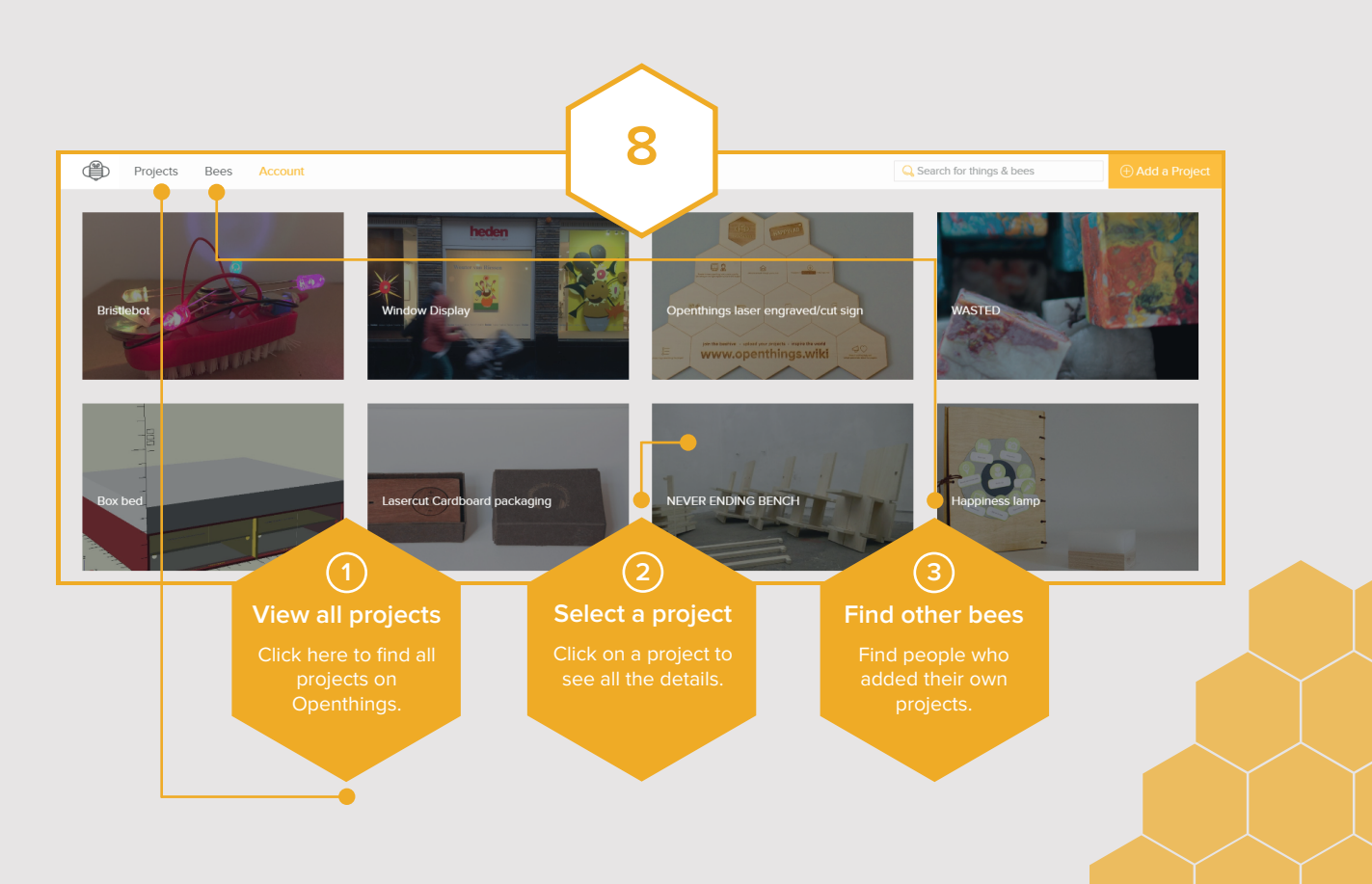

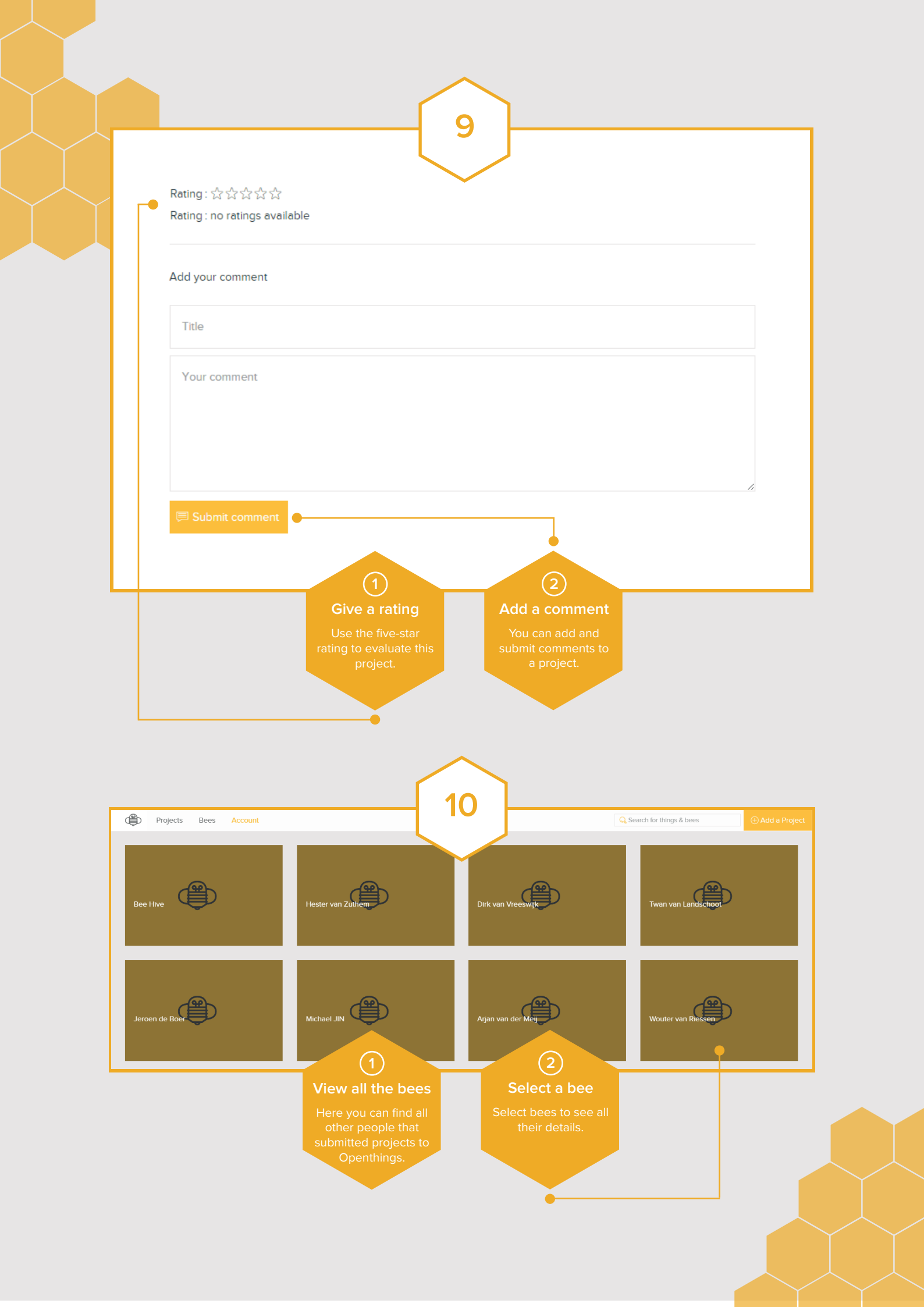

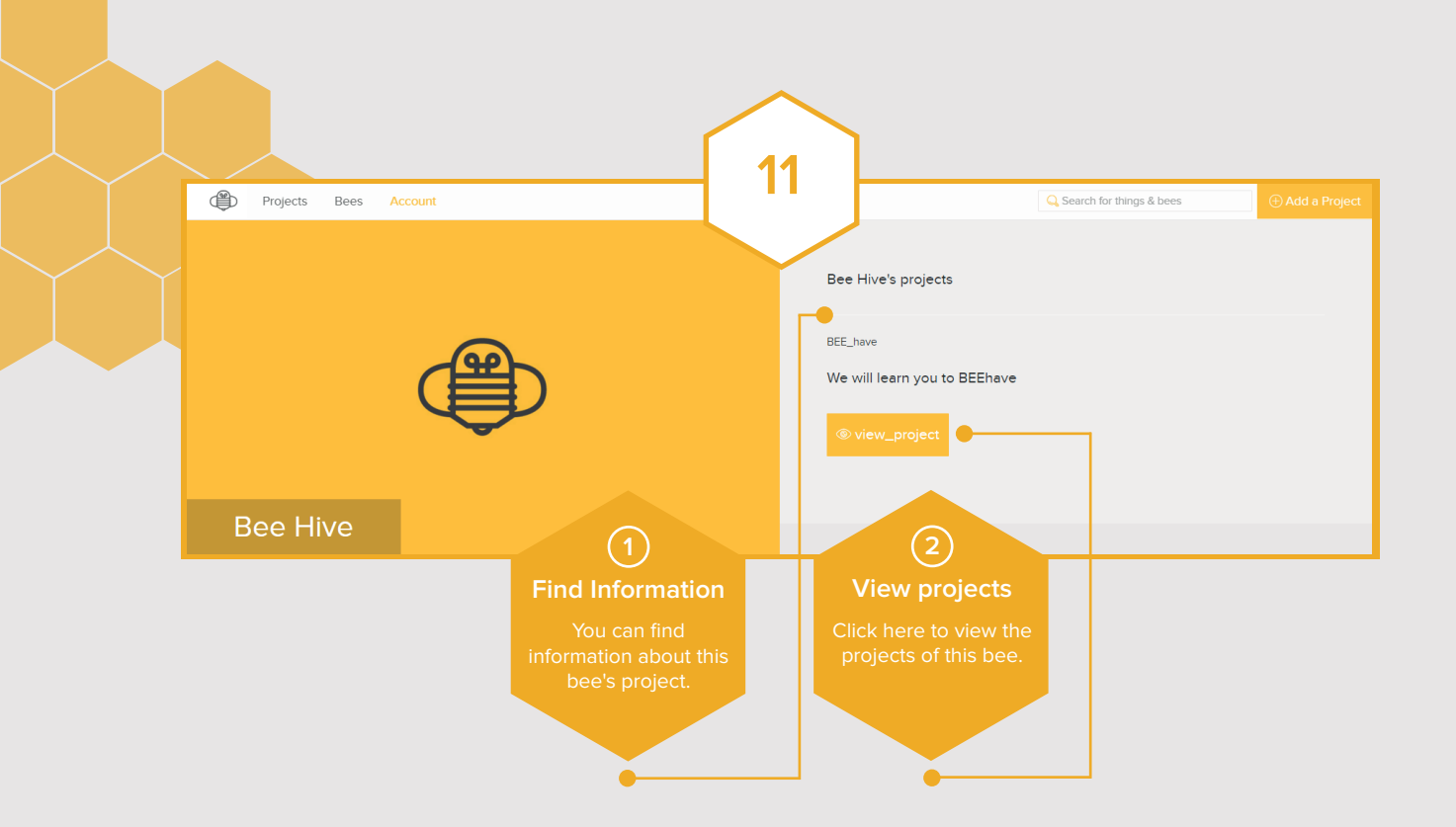

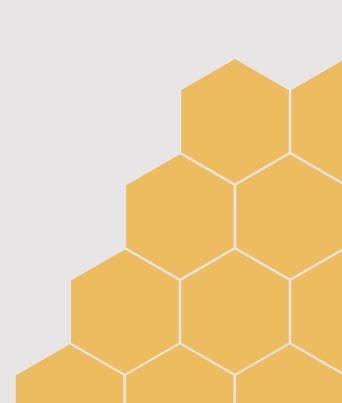